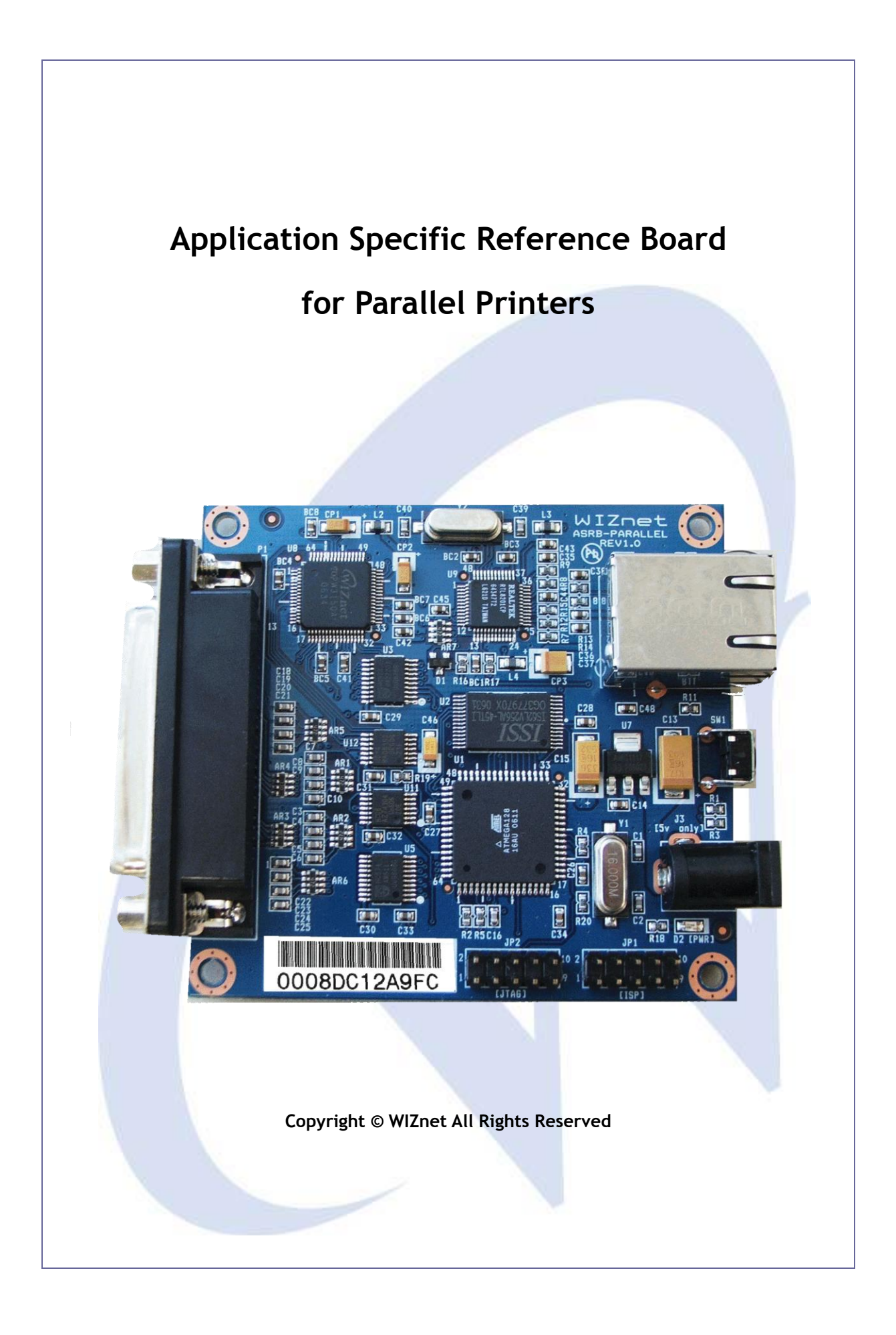

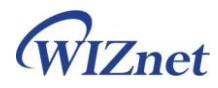

# Table of Contents

| 1. INTRODUCTION                                                                               |
|-----------------------------------------------------------------------------------------------|
| 1.1. Key Features                                                                             |
| 1.2. Specification                                                                            |
| 1.3. Products Contents                                                                        |
| 2. ASRB-PARALLEL BOARD                                                                        |
| 2.1. BLOCK DIAGRAM                                                                            |
| 2.2. BOARD LAYOUT                                                                             |
| 2.3. PIN OUT                                                                                  |
| 3. HARDWARE DESCRIPTION OF ASRB-PARALLEL                                                      |
| 3.1. PARAMETERS                                                                               |
| 3.2. SPECIFICATION                                                                            |
| 3.3. Programming                                                                              |
| 3.4. MEMORY MAP 11                                                                            |
| 4. SOFTWARE DESCRIPTION OF ASRB-PARALLEL                                                      |
| 4.1. Network Parameters                                                                       |
| 4.2. Operation Flow                                                                           |
| 5. TESTING ASRB-PARALLEL                                                                      |
| 5.1. PING TEST                                                                                |
| 5.2. Print                                                                                    |
| 6. WARRANTY                                                                                   |
|                                                                                               |
| APPENDIX A - SCHEMATICS 1 OF 2                                                                |
| APPENDIX A - SCHEMATICS 1 OF 2         21           APPENDIX A - SCHEMATICS 2 OF 2         22 |

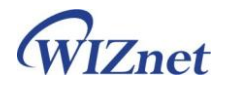

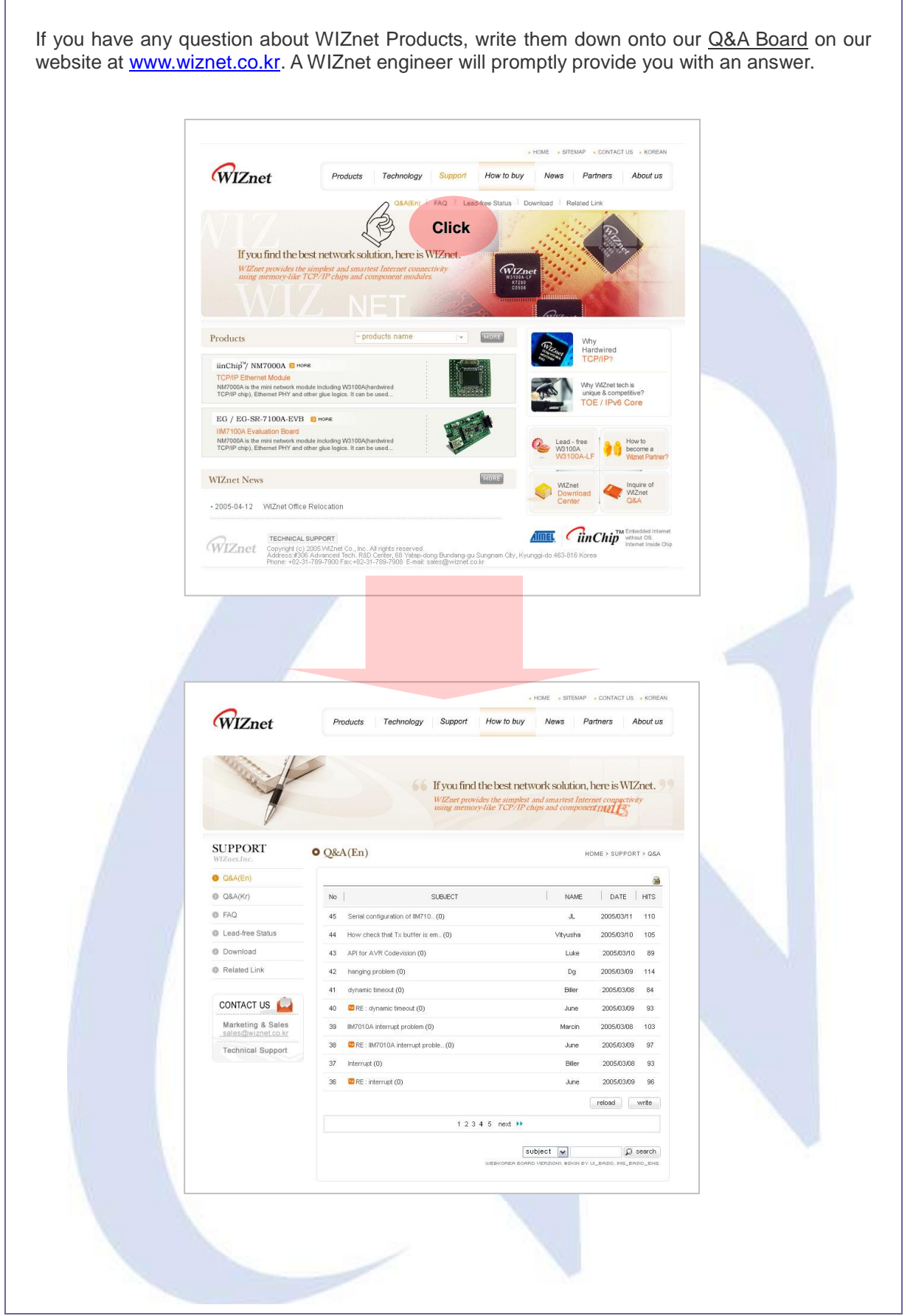

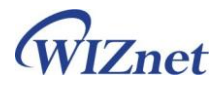

## 1. Introduction

### 1.1. Key Features

- Convert parallel printer to Ethernet
- Support compatibility mode (IEEE-1284)
- System stability by using fully hardwired TCP/IP chip
- ATmega 128 RISC AVR MCU up to 16 MIPS throughput
- 128Kbyte In-System Programmable Flash ROM
- 32Kbyte External SRAM
- 4Kbyte In-System Programmable EEPROM
- Provide hardware schematics and firmware source code
- Support DHCP
- Firmware upgrade through network
- Support Auto MDIX function (auto-detecting direct & crossover cable)
- RoHS compliant

## 1.2. Specification

- Hardware Architecture
  - > MCU : ATMEL AVR ATmega 128
  - ► TCP/IP : W3150A<sup>+</sup>
  - > PHY : RTL8201CP (Ethernet PHY)
  - > Network Interface : 10/100 Mbps auto-sensing RJ-45 Connector
  - > Parallel Interface : IEEE-1284, Compatibility Mode
- Input Voltage : 5V Adaptor
- Power Consumption : under 500mA
- Temperature : 0°C ~ 80°C (Operation), -40°C ~ 85°C (Storage)
- Humidity : 10 ~ 90%

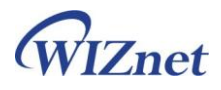

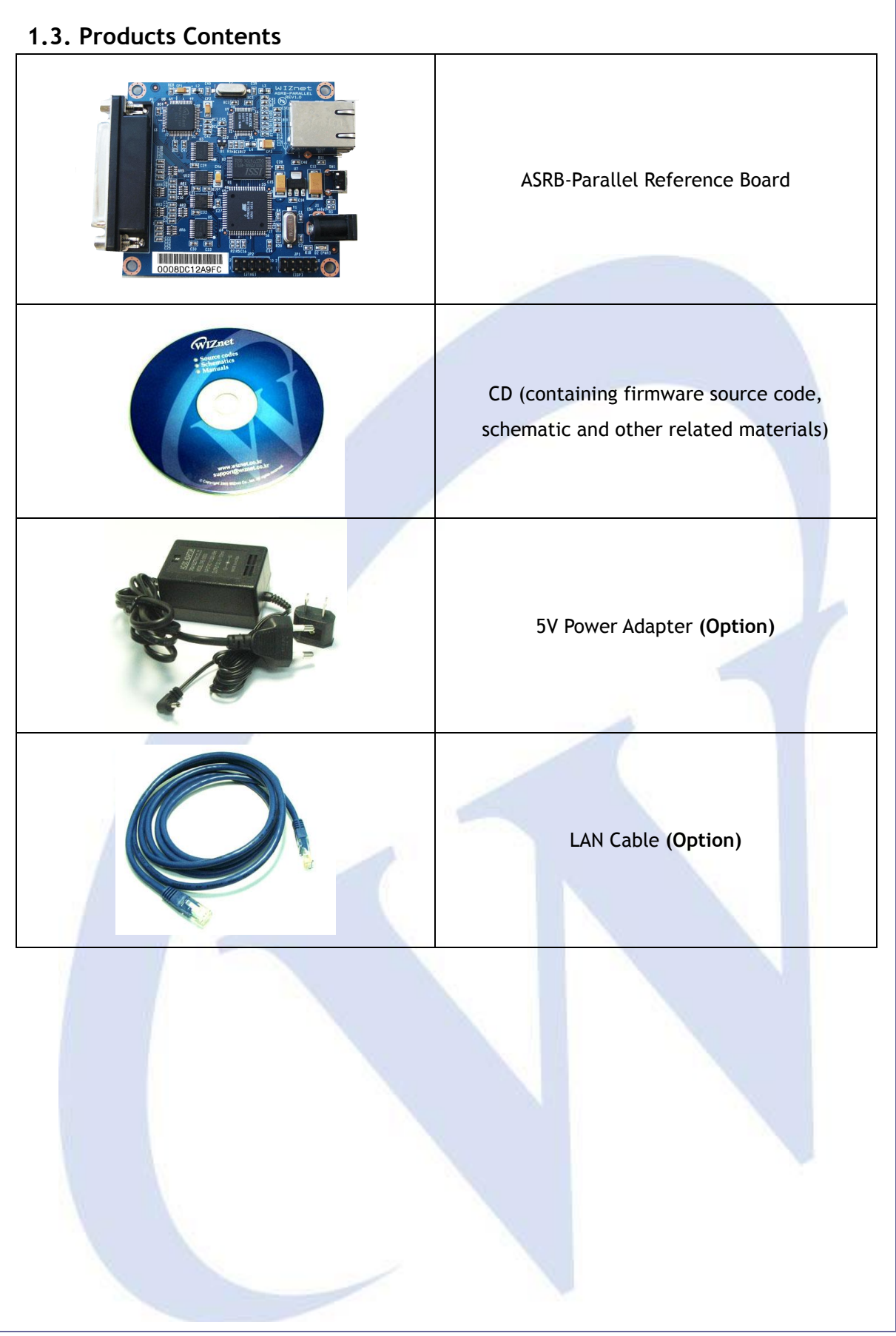

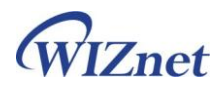

# 2. ASRB-Parallel Board

## 2.1. Block Diagram

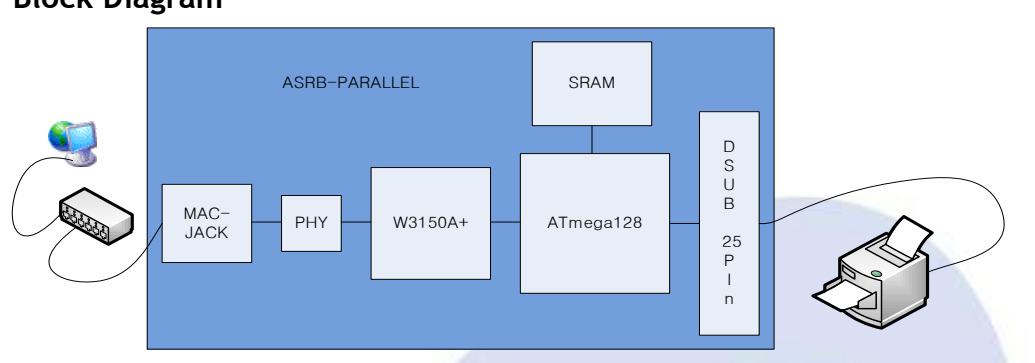

The ATmega128(AVR 8bit RISC) controls  $W3150A^+$  (hard-wired TCP/IP chip) and peripheral interface logic. When a PC sends raw data through Ethernet,  $W3150A^+$  saves it in its internal buffer. ATmega128 checks if data is arrived or not and sends to peripheral.

- 1. Printing is executed at the PC
- 2. The raw data from printing driver is transmitted to ASRB-Parallel board.
- 3. ASRB-Parallel received the data and transmits it to the printer according to the IEEE-1284 mode.

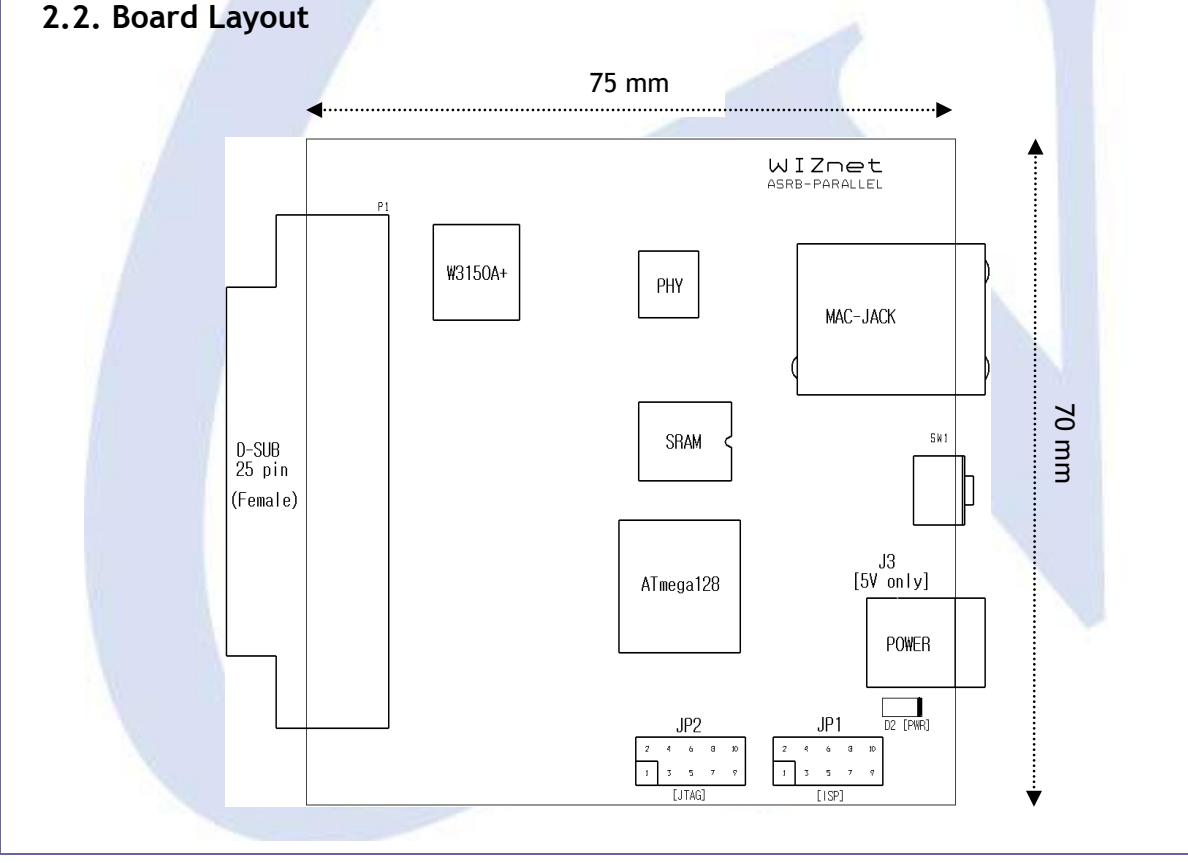

ASRB for Parallel | 6 page

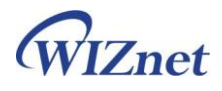

## 2.3. PIN OUT

## P1 (D-SUB 25pin)

| PIN # | Source     | Name          | Description                              |
|-------|------------|---------------|------------------------------------------|
| 1     | Host       | nStrobe       | Data into the input latch                |
| 2     | Peripheral | Data 1 (LSB)  |                                          |
| 3     | Peripheral | Data 2        |                                          |
| 4     | Peripheral | Data 3        |                                          |
| 5     | Peripheral | Data 4        |                                          |
| 6     | Peripheral | Data 5        |                                          |
| 7     | Peripheral | Data 6        |                                          |
| 8     | Peripheral | Data 7        |                                          |
| 9     | Peripheral | Data 8 (MSB)  |                                          |
| 10    | Peripheral | nAck          | Pulsed low by the Peripheral to ack      |
| 11    | Peripheral | Busy          | Peripheral is not ready to receive data. |
| 12    | Peripheral | PError        | Reserved                                 |
| 13    | Peripheral | Select        | Indicate the peripheral is on-line       |
| 14    | Host       | nAutoFd       | Reserved                                 |
| 15    | Peripheral | nFault        | Reserved                                 |
| 16    | Host       | nlnit         | Reset the interface                      |
| 17    | Host       | nSelectIn     | Select Peripheral                        |
| 18~25 |            | Signal Ground |                                          |

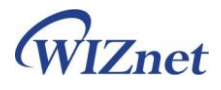

# JP1 (ISP)

| PIN # | Name   |
|-------|--------|
| 1     | PDI    |
| 2     | 5V     |
| 3     | Ground |
| 4     | Ground |
| 5     | /RESET |
| 6     | Ground |
| 7     | SCK    |
| 8     | Ground |
| 9     | PDO    |
| 10    | Ground |

## JP2 (JTAG)

| PIN # | Name   |
|-------|--------|
| 1     | тск    |
| 2     | Ground |
| 3     | TDO    |
| 4     | 5V     |
| 5     | TMS    |
| 6     | /RESET |
| 7     | 5V     |
| 8     | N.C.   |
| 9     | TDI    |
| 10    | Ground |

Copyright © WIZnet All Rights Reserved

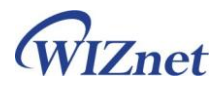

## 3. Hardware Description of ASRB-Parallel

### 3.1. Parameters

- Power 5V DC / under 500mA
- Dimension 75mm x 70mm x 18mm (L x W x H)
- Temperature Operating : 0 ~ 80 °C
- Ethernet 10/100 Base-T Ethernet (Auto detection)
- Printer interface IEEE-1284, Compatibility mode

## 3.2. Specification

- MCU Clock 16 MHz (16 MIPS), using crystal
- FLASH 128Kbyte (MCU Internal)
- SRAM 4Kbyte (MCU Internal) + 28Kbyte(External)
- EEPROM 4Kbyte (MCU Internal)

## 3.3. Programming

■ ISP

The AVRISP combined with "AVR Studio" can program all AVR MCU (in this module, ATmega128) through ISP interface (JP1). The AVRISP can program both of flash and EEPROM, and support fuses and lock bit programming. For more information about AVRISP, go to ATMEL webpage (www.atmel.com)

The AVRISP usually has 6pin connector, but 10pin connector is used in this module. So, ISPGENDER is provided shown below.

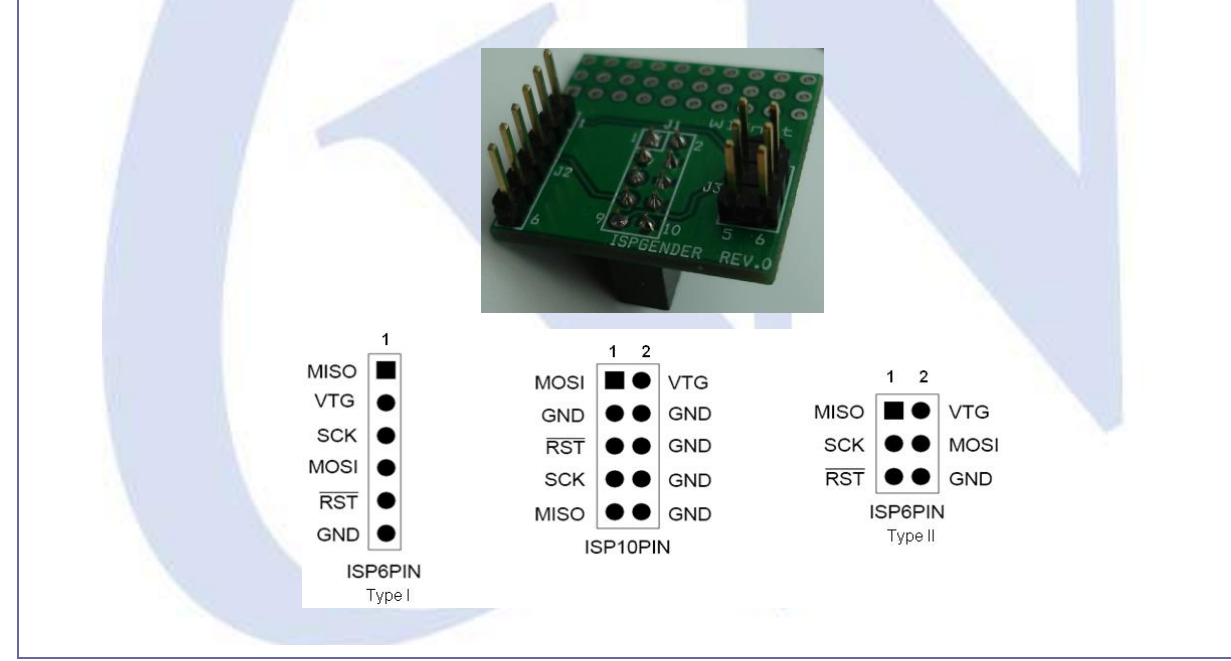

ASRB for Parallel | 9 page

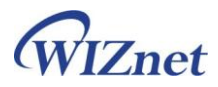

For more information about this gender, refer to "ISP GENDER User Guide Vx.x.pdf" The ATmega128 use 16MHz crystal (16 MIPS). The AVRISP frequency must be 1/4 of the MCU clock or less. We recommend use 4MHz for AVR ISP frequency.

#### ■ JTAG

The AVR JTAGICE supports debugging through JTAG interface. It can program Flash, EEPROM, fuses and lock bit. The main function is code debugging with "AVR Studio". For more information, about AVR JTAGICE, refer to ATMEL webpage (<u>www.atmel.com</u>)

### ■ Default Setting Value of ATmega128 Fuses & Lock bits

ASRB-Parallel board is provided with following setting value. In this document, the items of value '1' are displayed.

- Fuses
  - On-Chip Debug : Enabled
  - JTAG Interface : Enabled
  - Boot Flash section size=4096 words
  - Brown-out detection level at VCC=4.0V
  - Brown-out detection enabled
  - External Crystal/Resonator High Frequency. Start-up time : 16K CK + 64ms
- Lock Bits
  - Mode1 : No memory lock features enable
  - Application Protection Mode 1 : No lock on SPM and LPM in Application Section
  - Boot Loader Protection Mode 1 : No lock on SPM and LPM in Boot Loader Section

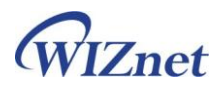

| 3.4. Memory Map                                                                       |                                                      |  |  |  |
|---------------------------------------------------------------------------------------|------------------------------------------------------|--|--|--|
| The memory map of FLASH, SRAM, EEPROM and W3150A $^{*}$ is described in this chapter. |                                                      |  |  |  |
| The ATmega128 has FLASH, SRA                                                          | M and EEPROM as below.                               |  |  |  |
| - FLASH :                                                                             | 0x00000 ~ 0x1FFFF                                    |  |  |  |
| - SRAM :                                                                              | 0x0100 ~ 0x10FF (The register space is below 0x0100) |  |  |  |
| - EEPROM :                                                                            | 0x0000 ~ 0xFFF                                       |  |  |  |
| The address space of other devi                                                       | ices is as below.                                    |  |  |  |
| - External SRAM :                                                                     | 0x1100 ~ 0x7FFF                                      |  |  |  |
| - W3150A+ :                                                                           | 0x8000 ~ 0x87FF                                      |  |  |  |
|                                                                                       | 0xC000 ~ 0xFFFF                                      |  |  |  |
| - Peripheral :                                                                        | 0xB000 (Write operation only)                        |  |  |  |
|                                                                                       |                                                      |  |  |  |
|                                                                                       |                                                      |  |  |  |
|                                                                                       |                                                      |  |  |  |
| ,                                                                                     | AVR Register                                         |  |  |  |
|                                                                                       | nternal SRAM                                         |  |  |  |
|                                                                                       | 0×1100                                               |  |  |  |
|                                                                                       |                                                      |  |  |  |
|                                                                                       |                                                      |  |  |  |
| E                                                                                     | xternal SRAM                                         |  |  |  |
|                                                                                       |                                                      |  |  |  |
|                                                                                       |                                                      |  |  |  |
|                                                                                       |                                                      |  |  |  |
|                                                                                       |                                                      |  |  |  |
| W31                                                                                   | 50A+ (Register) 0x8000                               |  |  |  |
|                                                                                       | 0x8800                                               |  |  |  |
|                                                                                       | Reserved                                             |  |  |  |
|                                                                                       | Peripheral 0xB000                                    |  |  |  |
|                                                                                       | Reserved                                             |  |  |  |
|                                                                                       | 0xC000                                               |  |  |  |
|                                                                                       | W3150A+                                              |  |  |  |
| (                                                                                     | RX/TX buffer)                                        |  |  |  |
|                                                                                       | 0×FFFF                                               |  |  |  |
|                                                                                       |                                                      |  |  |  |
|                                                                                       |                                                      |  |  |  |

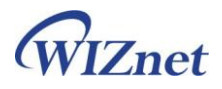

# 4. Software Description of ASRB-Parallel

## 4.1. Network Parameters

Default Values

| Item        | Address           |
|-------------|-------------------|
| MAC         | 00:08:DC:00:00:99 |
| IP          | 192.168.99.2      |
| Gateway     | 192.168.99.1      |
| Subnet Mask | 255.255.255.0     |
| Port        | 6000              |

If you supply the power as pressing the switch of the board, above default value will be applied. In order to change the value, connect to the board through web browser or user Configuration Tool (PC application based on Windows OS)

Configuration Tool

| Board list        | Network Setting                            |
|-------------------|--------------------------------------------|
| 00:08:DC:00:00:99 | IP Address 192.168.99.2                    |
|                   | Subnet Mask 255.255.255.0                  |
|                   | Gateway 192.168.99.1                       |
|                   | Local Port 6000                            |
|                   |                                            |
|                   | Urect Configuration                        |
|                   | Direct Configuration                       |
|                   | IP                                         |
|                   | ⓓ □ DHCP ⑧ F/W Ver. 1.0                    |
|                   | (f) (i) (i) (i) (i) (i) (i) (i) (i) (i) (i |
| Status : Normal   | WIZNET                                     |

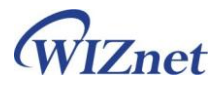

#### (a) Board List

It displays the list of the searched MAC address the ASRB-Parallel boards existing on the local network.

#### (b) Network Setting

The network parameters for the board can be configured.

#### © Direct Configuration

By assigning the IP address directly, the board can be configured.

#### d DHCP

If DHCP is checked, the board will acquire network parameters from DHCP server.

#### e F/W Ver

It displays the firmware version of the board.

#### (f) Search

The Search function is used to search all boards existing on the same subnet. The UDP broadcast is used for searching on a LAN.

The MAC address for a searched board will be listed in the "Module list".

#### (9) Setting

If you select one of the MAC addresses listed in the "Module list", the configuration value of the selected board will be displayed. After changing each value in the configuration program, click the "Setting" button to complete the configuration. The board will be initialized with the new configuration.

#### (h) Upload

Upload the firmware through the network. Updated firmware (the binary file) can be downloaded from WIZnet website. After upgrading, your can check changed version by clicking "Search" button.

(i) Exit Exit the configuration program.

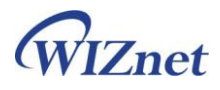

|  | Connection | through | Web-Browser |
|--|------------|---------|-------------|
|--|------------|---------|-------------|

|                 | Configuration     |   |
|-----------------|-------------------|---|
| F/W ver.        | 1.0               |   |
| MAC             | 00:08:DC:00:00:99 |   |
| Source IP       | 192.168.99.2      | 3 |
| Subnet Mask     | 255.255.255.0     |   |
| Gateway IP      | 192.168.99.1      |   |
| Local Port      | 6000              |   |
| Inactivity Time | 0                 |   |
| DHCP mode       |                   |   |
|                 | Apply             |   |
|                 | Firmware update   |   |

As ASRB-Parallel can operate web server, it is possible to connect trough web browser and configure various network parameters. Above figure is the screen when connecting at the web browser by using IP address <u>http://192.168.99.2</u>. If any value is changed, click the "Apply" button. "Firmware update" is linked to the WIZnet website (www.wiznet.co.kr)

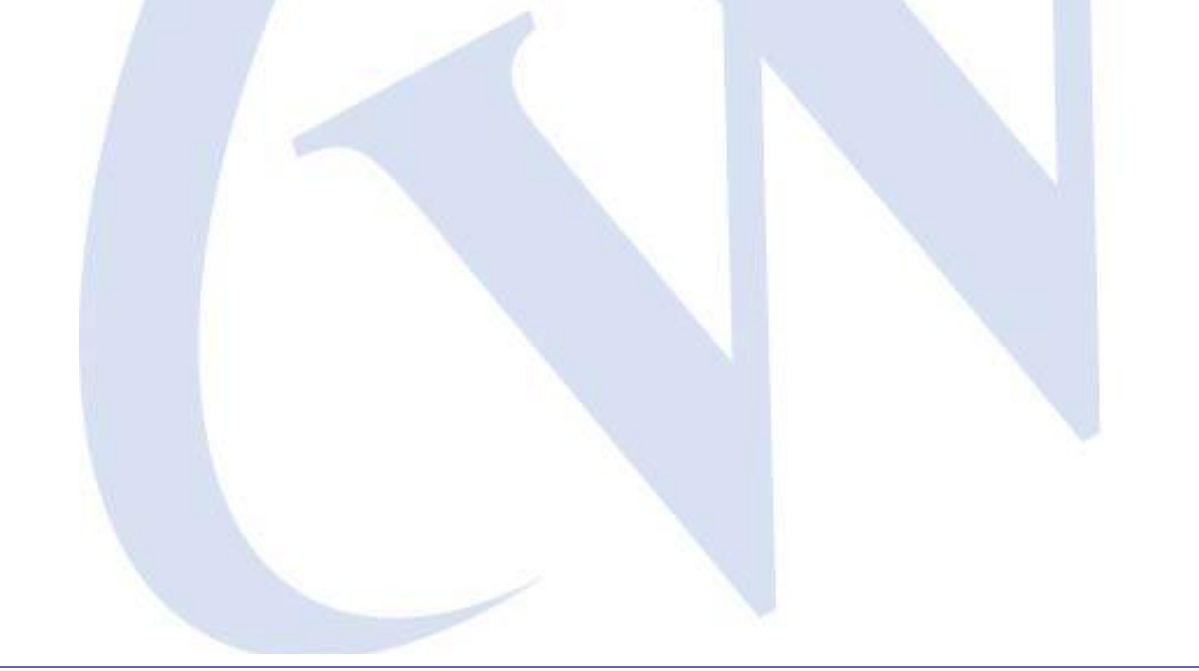

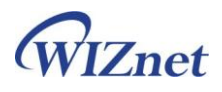

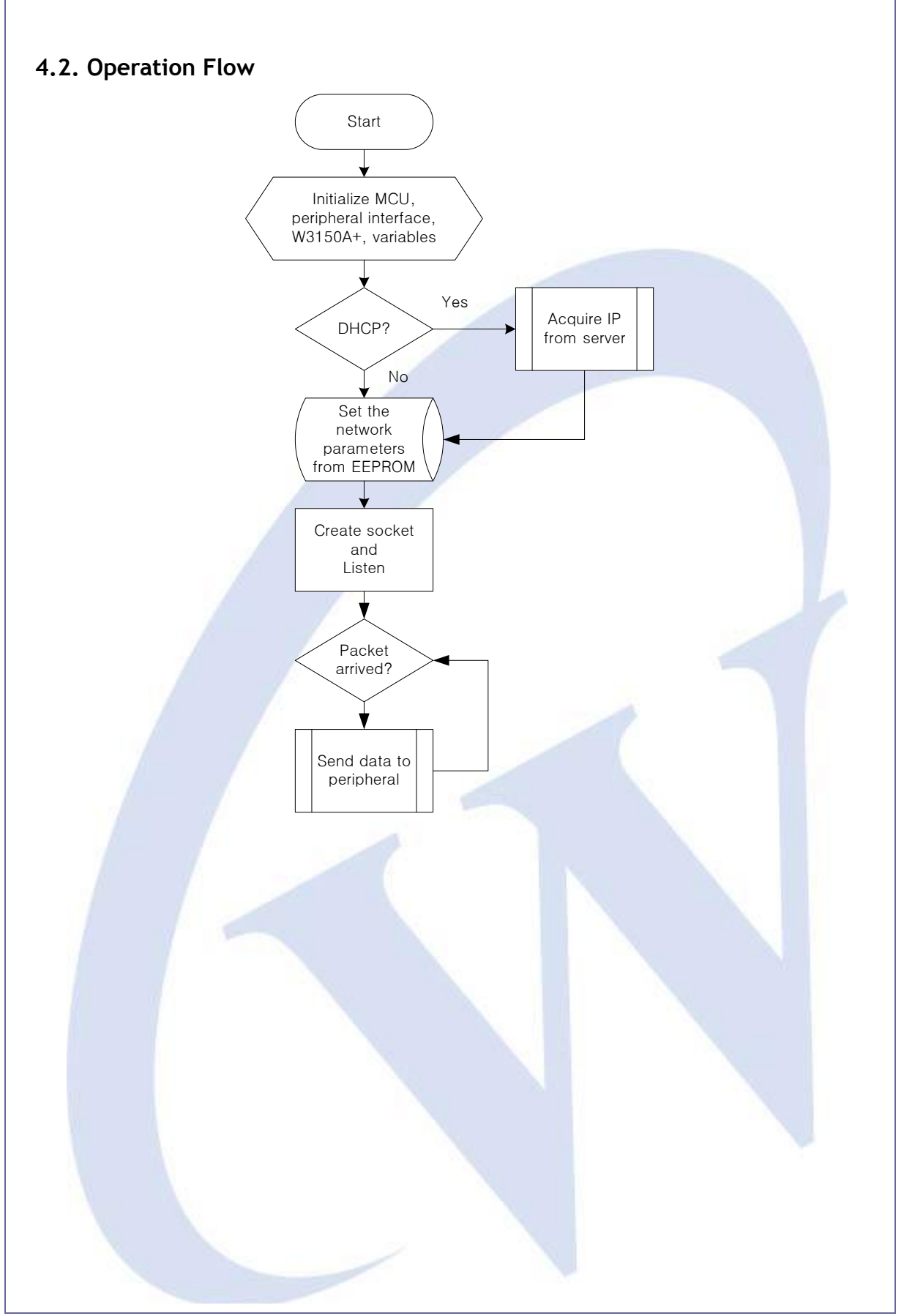

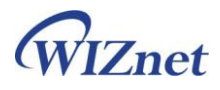

# 5. Testing ASRB-Parallel

## 5.1. PING test

After configuring the network parameters (IP address, Gateway, Subnet, etc), you can check network status by performing PING request.

Open the Command Prompt window at the PC.

| C:\WINDOWS\system32\cmd.exe                                                                                                    | × |
|----------------------------------------------------------------------------------------------------|---|
| C:\Documents and Settings\Sanjeev>ping 192.168.99.2                                                                                                    | - |
| Pinging 192.168.99.2 with 32 bytes of data:                                                                                                    |   |
| Reply from 192.168.99.2: bytes=32 time<1ms TTL=64<br>Reply from 192.168.99.2: bytes=32 time<1ms TTL=64<br>Reply from 192.168.99.2: bytes=32 time<1ms TTL=64<br>Reply from 192.168.99.2: bytes=32 time<1ms TTL=64 |   |
| Ping statistics for 192.168.99.2:<br>Packets: Sent = 4, Received = 4, Lost = 0 (0% loss),<br>Approximate round trip times in milli-seconds:<br>Minimum = 0ms, Maximum = 0ms, Average = 0ms                       |   |
| C:\Documents and Settings\Sanjeev>                                                                                                    |   |
|                                                                                                    | - |
|                                                                                                    |   |

As shown above, the sent & received packets should be 4 respectively and the Lost 0. If not, check network status.

Note : Check if PC has same network class as the board. In here, if board has the IP address of "192.168.99.2", the PC should have "192.168.99.x". The IP address of the PC (based on Windows) can be changed at the Network Properties **menu**.

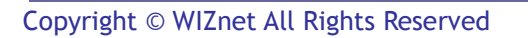

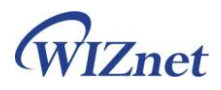

## 5.2. Print

For the printing test, the printer driver should be installed in the PC. Check the network parameters of the board and network status before testing.

■ Adding TCP/IP port

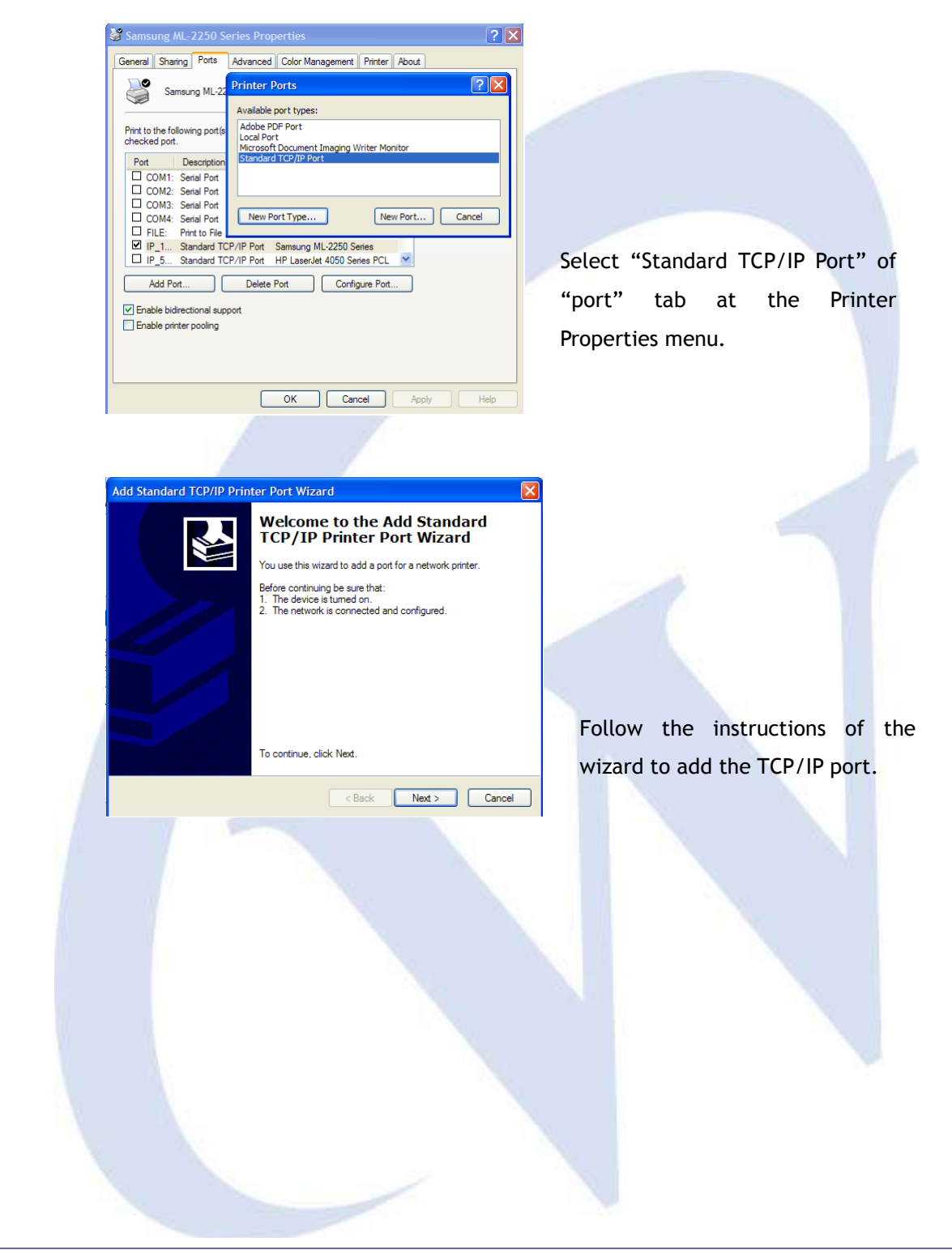

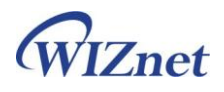

| Add Standard TCP/IP Printer                                                                                                    | Port Wizard                                                                   |                                                                                                    |
|----------------------------------------------------------------------------------------------------|-------------------------------------------------------------------------------|----------------------------------------------------------------------------------------------------|
| Add Port<br>For which device do you wan                                                                                                    | to add a port?                                                                |                                                                                                    |
| Enter the Printer Name or IP a                                                                                                    | ddress, and a port name for the desired device.                               |                                                                                                    |
| Printer Name or IP Address:                                                                                                    | 192.168.99.2                                                                  |                                                                                                    |
| Port Name:                                                                                                    | IP_192.168.99.2                                                               |                                                                                                    |
|                                                                                                    |                                                                               | Input the IP address of th                                                                                                    |
|                                                                                                    |                                                                               | Parallel board. The port                                                                                                    |
|                                                                                                    |                                                                               | automatically filled.                                                                                                    |
|                                                                                                    | < Back Next > Cancel                                                          |                                                                                                    |
|                                                                                                    |                                                                               |                                                                                                    |
|                                                                                                    |                                                                               |                                                                                                    |
| Add Standard TCD/ID Drinter I                                                                                                    | ort Wizard                                                                    |                                                                                                    |
| Additional Port Information Re                                                                                                    | quired                                                                        |                                                                                                    |
| The device could not be identif                                                                                                    | ed.                                                                           |                                                                                                    |
| The device is not found on the netw                                                                                                    | ork. Be sure that:                                                            |                                                                                                    |
| <ol> <li>The device is turned on.</li> <li>The network is connected.</li> <li>The device is properly configure</li> </ol>                                                                                   | d.                                                                            |                                                                                                    |
| <ol> <li>The address on the previous pa<br/>If you think the address is not correct</li> </ol>                                                                                                    | ge is correct.<br>t, click Back to return to the previous page. Then correct  |                                                                                                    |
| the address and perform another set<br>select the device type below.                                                                                                    | arch on the network. If you are sure the address is correct,                  |                                                                                                    |
| O Standard Generic Network                                                                                                    | Card                                                                          |                                                                                                    |
| Custom     Settings                                                                                                    |                                                                               | Select "Custom" at the De                                                                                                    |
|                                                                                                    |                                                                               | Type and Click "Setting" butto                                                                                                    |
|                                                                                                    |                                                                               |                                                                                                    |
|                                                                                                    |                                                                               |                                                                                                    |
| <u></u>                                                                                                    | 2/IP Port Monitor                                                             |                                                                                                    |
| Configure Standard TC                                                                                                    |                                                                               |                                                                                                    |
| Configure Standard TC                                                                                                    |                                                                               |                                                                                                    |
| Configure Standard TC                                                                                                    |                                                                               |                                                                                                    |
| Port Settings<br>Port Name:                                                                                                    | IP_192.16.99.2                                                                |                                                                                                    |
| Configure Standard TCI<br>Port Settings<br>Port Name:<br>Printer Name or IP Address                                                                                                    | IP_192.16.99.2<br>: 192.16.99.2                                               |                                                                                                    |
| Configure Standard TCI<br>Port Settings<br>Port Name :<br>Printer Name or IP Address<br>Protocol<br>③ Raw                                                                                                   | IP_192.16.99.2<br>: 192.16.99.2<br>O LPR                                      |                                                                                                    |
| Configure Standard TCI<br>Port Settings<br>Port Name:<br>Printer Name or IP Address<br>Protocol<br>Raw<br>Raw                                                                                               | IP_192.16.99.2<br>: 192.16.99.2<br>O LPR                                      | Select "Raw" at the Protoco                                                                                                    |
| Configure Standard TCI<br>Port Settings<br>Port Name:<br>Printer Name or IP Address<br>Protocol<br>③ Raw<br>Raw Settings<br>Port Number:                                                                    | IP_192.16.99.2<br>: 192.16.99.2<br>O LPR<br>6000                              | Select "Raw" at the Protoco<br>input port number same a                                                                                |
| Configure Standard TCI<br>Port Settings<br>Port Name:<br>Printer Name or IP Address<br>Protocol<br>Raw<br>Raw Settings<br>Port Number:<br>LPR Settings                                                      | IP_192.16.99.2<br>: 192.16.99.2<br>O LPR<br>6000                              | Select "Raw" at the Protoco<br>input port number same<br>value of the Configuration                                                    |
| Configure Standard TCI<br>Port Settings<br>Port Name:<br>Printer Name or IP Address<br>Protocol<br>(*) Raw<br>Raw Settings<br>Port Number:<br>LPR Settings<br>Queue Name:                                   | IP_192.16.99.2<br>: 192.16.99.2<br>© LPR                                      | Select "Raw" at the Protoco<br>input port number same<br>value of the Configuration                                                    |
| Configure Standard TCI Port Settings Port Name : Printer Name or IP Address Protocol  Raw Raw Settings Port Number: LPR Settings Queue Name: LPR Byte Counting E                                            | IP_192.16.99.2<br>: 192.16.99.2<br>0 LPR<br>6000                              | Select "Raw" at the Protoco<br>input port number same<br>value of the Configuration<br>Web Configuration page.                         |
| Configure Standard TCI Port Settings Port Name: Protocol ® Raw Raw Settings Port Number: LPR Settings Queue Name: LPR Byte Counting EI SNMP Status Enabled Concernantin Names                               | IP_192.16.99.2       I92.16.99.2       DLPR       6000        nabled          | Select "Raw" at the Protoco<br>input port number same<br>value of the Configuration<br>Web Configuration page.<br>Click "OK" button.   |
| Configure Standard TCI Port Settings Port Name: Printer Name or IP Address Protocol © Raw Raw Settings Port Number: LPR Settings Queue Name: LPR Byte Counting Er Community Name: CMURE Device in the       | IP_192.16.99.2<br>I 192.16.99.2<br>DLPR<br>6000 <br>1abled                    | Select "Raw" at the Protoco<br>input port number same<br>value of the Configuration<br>Web Configuration page.<br>Click "OK" button.   |
| Configure Standard TCI<br>Port Settings<br>Port Name:<br>Protocol<br>© Raw<br>Raw Settings<br>Port Number:<br>LPR Settings<br>Queue Name:<br>LPR Byte Counting End<br>Community Name:<br>SNMP Device Index: | IP_192.16.99.2       I92.16.99.2       0 LPR       6000        nabled       1 | Select "Raw" at the Protoco<br>input port number same<br>value of the Configuration<br>Web Configuration page.<br>Click "OK" button.   |
| Configure Standard TCI Pot Settings Pot Name: Printer Name or IP Address Protocol © Raw Raw Settings Pot Number: LPR Settings Queue Name: LPR Byte Counting Er Community Name: SNMP Device Index:           | IP_192.16.99.2       192.16.99.2       0 LPR       6000        nabled       1 | Select "Raw" at the Protoco<br>input port number same a<br>value of the Configuration<br>Web Configuration page.<br>Click "OK" button. |

Copyright © WIZnet All Rights Reserved

ASRB for Parallel | 18 page

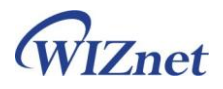

| Add Standard TCP/IP Printer Port Wizard                                                                                                    |                                   |
|----------------------------------------------------------------------------------------------------|-----------------------------------|
| Completing the Add Standard<br>TCP/IP Printer Port Wizard<br>You have selected a port with the following characteristics.                                                                   |                                   |
| SNMP:         No           Protocol:         RAW, Port 9100           Device:         192.16.99.2           Port Name:         IP_192.16.99.2           Adapter Type:         Adapter Type: |                                   |
| To complete this wizard, click Finish.                                                                                                    | Click "Finish" button             |
| < Back Finish Cancel                                                                                                    |                                   |
|                                                                                                    |                                   |
| Printer Ports                                                                                                    |                                   |
| Available port types:<br>Adobe PDF Port<br>Local Port<br>Microsoft Document Imaging Writer Monitor<br>Standard TCP/IP Port                                                                  |                                   |
| New Port Type New Port Cancel                                                                                                    | Click "Cancel"                    |
|                                                                                                    |                                   |
| Samsung ML-2250 Series Properties                                                                                                    |                                   |
| General Sharing Ports Advanced Color Management Printer About Samaang ML2220 Series                                                                                                    |                                   |
| Location:                                                                                                    |                                   |
| Model: Samsung ML-2250 Series Features                                                                                                    |                                   |
| Color: No Paper available:<br>Double sided: No Letter<br>Lagal<br>Staple: No Elecutive                                                                                                    |                                   |
| Speed: 20 ppm<br>Maximum resolution: 1200 dpi                                                                                                    | Click "Print Test Page" and check |
| Printing Preferences Print Test Page                                                                                                    | processed.                        |
| OK Cancel Apply Heb                                                                                                    |                                   |
|                                                                                                    |                                   |
|                                                                                                    |                                   |
|                                                                                                    |                                   |
|                                                                                                    |                                   |
|                                                                                                    |                                   |
|                                                                                                    |                                   |

ASRB for Parallel | 19 page

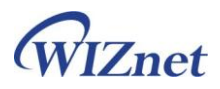

## 6. Warranty

WIZnet Co., Ltd offers the following limited warranties applicable only to the original purchaser. This offer is non-transferable.

WIZnet warrants our products and its parts against defects in materials and workmanship under normal use for period of standard ONE(1)YEAR for the ASRB-PARALLEL board and labor warranty after the date of original retail purchase. During this period, WIZnet will repair or replace a defective products or part free of charge.

#### Warranty Conditions:

- 1. The warranty applies only to products distributed by WIZnet or our official distributors.
- 2. The warranty applies only to defects in material or workmanship as mentioned above in 6.Warranty. The warranty applies only to defects which occur during normal use and does not extend to damage to products or parts which results from alternation, repair, modification, faulty installation or service by anyone other than someone authorized by WIZnet Inc. ; damage to products or parts caused by accident, abuse, or misuse, poor maintenance, mishandling, misapplication, or used in violation of instructions furnished by us ; damage occurring in shipment or any damage caused by an act of God, such as lightening or line surge.

#### Procedure for Obtaining Warranty Service

- 1. Contact an authorized distributors or dealer of WIZnet Inc. for obtaining an RMA (Return Merchandise Authorization) request form within the applicable warranty period.
- Send the products to the distributors or dealers together with the completed RMA request form. All products returned for warranty must be carefully repackaged in the original packing materials.
- 3. Any service issue, please contact to <a href="mailto:sales@wiznet.co.kr">sales@wiznet.co.kr</a>

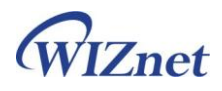

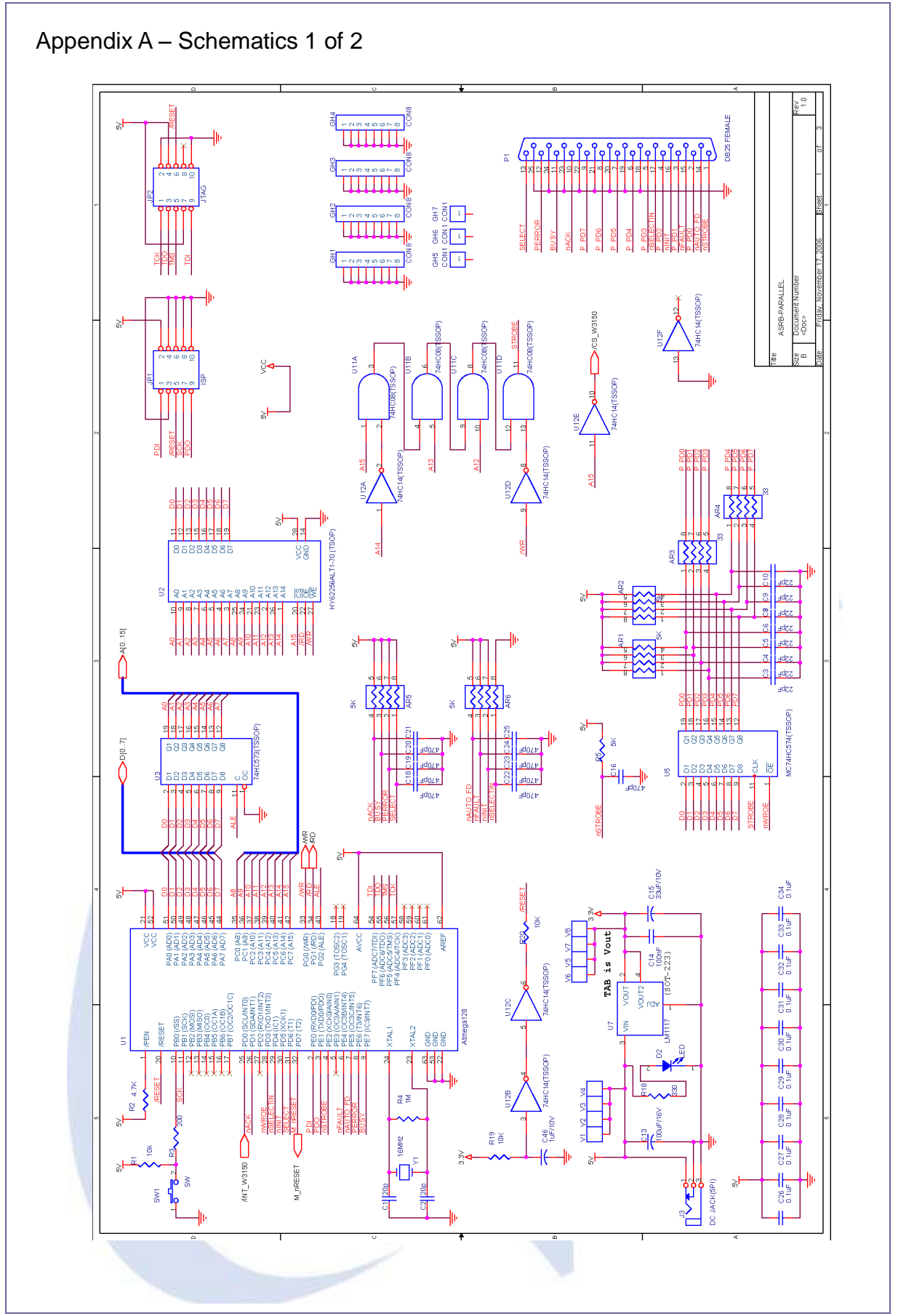

ASRB for Parallel | 21 page

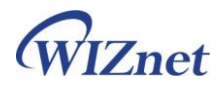

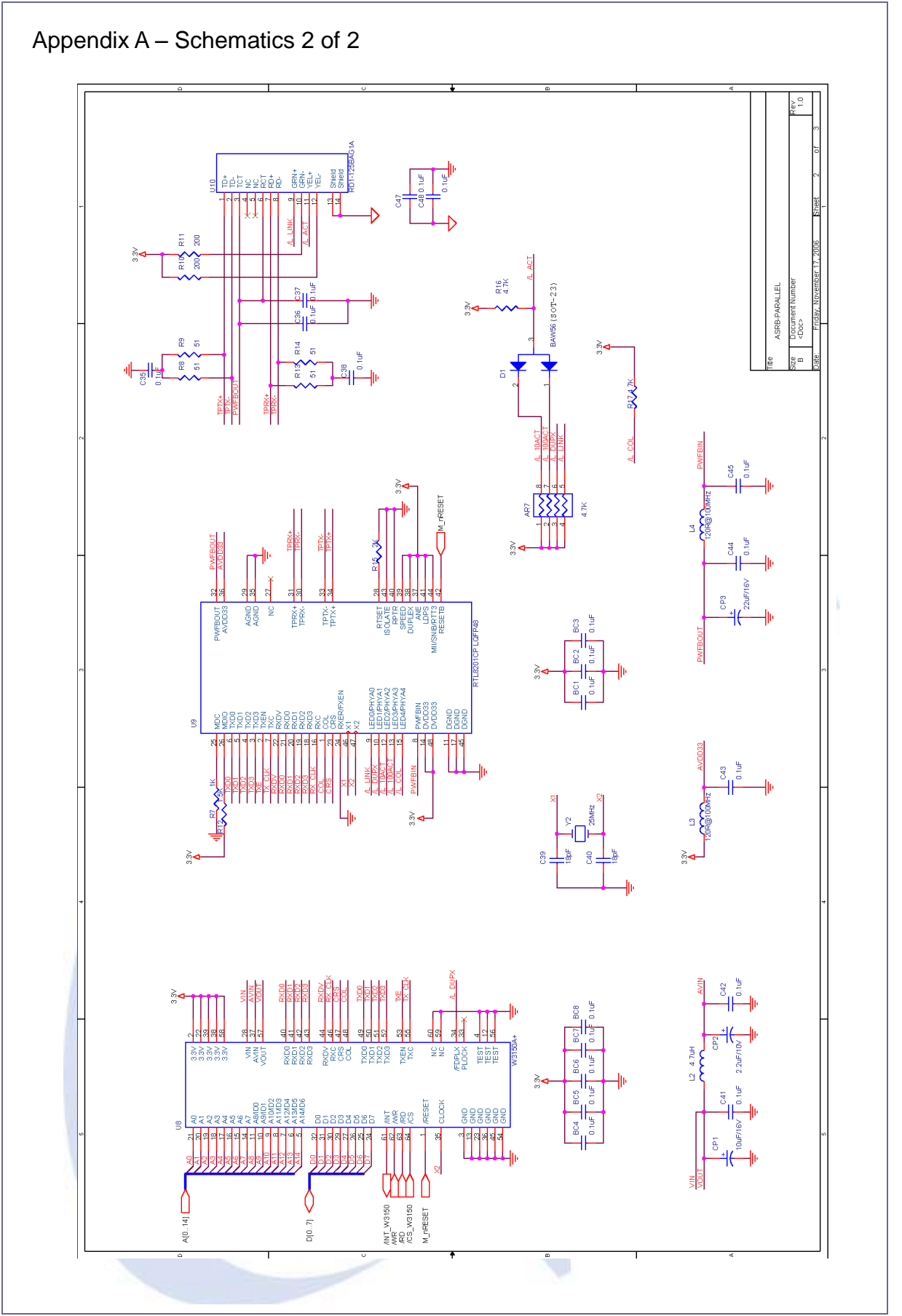

Copyright © WIZnet All Rights Reserved

ASRB for Parallel | 22 page

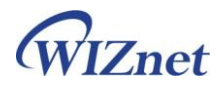

| ltem | Qty. | Reference                               | Part                                |
|------|------|-----------------------------------------|-------------------------------------|
| 1    | 5    | AR1,AR2,AR5,AR6,AR7                     | array resister 4.7K                 |
| 2    | 2    | AR3,AR4                                 | array resister 33                   |
| 3    | 4    | R2,R5,R16,R17                           | Resister 4.7K                       |
| 4    | 29   | BC1,BC2,BC3,BC4,BC5,                    | Capacitor 0.1u                      |
|      |      | BC6,BC7,BC8,C14,C26,                    |                                     |
|      |      | C27,C28,C29,C30,C31,                    |                                     |
|      |      | C32,C33,C34,C35,C36,                    |                                     |
|      |      | C37,C38,C41,C42,C43,                    |                                     |
|      |      | C44,C45,C47,C48                         |                                     |
| 5    | 1    | CP1                                     | Tantal 10u/16V                      |
| 6    | 1    | CP2                                     | Tantal 2.2u/10V                     |
| 7    | 1    | CP3                                     | Tantal 22u/16V                      |
| 8    | 4    | C1,C2,C39,C40                           | Capacitor 20p                       |
| 9    | 8    | C3,C4,C5,C6,C7,C8,                      | Capacitor 22p                       |
|      |      | C9,C10                                  |                                     |
| 10   | 1    | C13                                     | Tantal 100u/16V                     |
| 11   | 1    | C15                                     | Tantal 33u/10V                      |
| 12   | 9    | C16,C18,C19,C20,C21,<br>C22,C23,C24,C25 | Capacitor 470p                      |
| 13   | 1    | C46                                     | Tantal 1u/10V                       |
| 14   | 1    | D1                                      | 1SS181                              |
| 15   | 1    | D2                                      | LED                                 |
| 16   | 1    | JP1                                     | 2x5 Pin Header (2.54mm Pitch)       |
| 17   | 1    | J3                                      | DC JACK(5PI) 3pin DIP               |
| 18   | 1    | L2                                      | Inductor 4.7u (2012 size)           |
| 19   | 2    | L3,L4                                   | 1200hm@100MHz (2012 size)           |
| 20   | 1    | P1                                      | D-SUB 25 PIN FEMALE                 |
| 21   | 3    | R1,R19,R20                              | Resister 10K                        |
| 22   | 4    | R3,R10,R11,R18                          | Resister 200                        |
| 23   | 1    | R4                                      | Resister 1M                         |
| 24   | 1    | R7                                      | Resister 1K                         |
| 25   | 4    | R8,R9,R13,R14                           | Resister 51                         |
| 26   | 1    | R12                                     | Resister 1.5K                       |
| 27   | 1    | R15                                     | Resister 2K                         |
| 28   | 1 🛸  | SW1                                     | Right-Angle 4pin push-button switch |
| 29   | 1    | U1                                      | Atmega128                           |
| 30   | 1    | U2                                      | 62C256                              |
| 31   | 1    | U3                                      | 74HC573                             |
| 32   | 1    | U5                                      | 74HC574                             |
| 33   | 1    | U7                                      | LM1117MPX-3.3                       |
| 34   | 1    | U8                                      | W3150A*                             |
| 35   | 1    | U9                                      | RTL8201CP                           |
| 36   | 1    | U10                                     | RD1-125BAG1A                        |
| 37   | 1    | U11                                     | 74HC08                              |
| 38   | 1    | U12                                     | 74HC14                              |
| 39   | 1    | Y1                                      | Crystal 16MHz                       |
| 40   | 1    | Y2                                      | Crystal 25MHz                       |